## PROCEDIMENTO PARA PARECER TÉCNICO

### ANALISANDO A PROPOSTA NO PREGÃO

Para realizar a análise da proposta da empresa no pregão é necessário consultar a proposta no pregão, conforme abaixo:

1. Acessar o site <u>https://www.gov.br/compras</u> e clicar em consultas

| Portal de Compras do | Governo Federal | Busc    | car no Site    |         |
|----------------------|-----------------|---------|----------------|---------|
| Acesso               | Pagamento       |         | J              |         |
|                      | _               |         |                |         |
|                      | Desta           | aques   |                |         |
| 1                    | ۵ <b>۱</b> ۵    | A       | ?              |         |
| Consultas            | Legislação      | Manuais | Perguntas Free | quentes |
|                      |                 |         |                |         |
|                      |                 |         |                |         |

| $\rightarrow$ C' $\textcircled{D}$ | A https://www.gov.br/compras/pt-br/assuntos/const | ultas-1/capa-consulta                        | ⊌ ☆                               | <u>∓</u> III/ | •    |
|------------------------------------|---------------------------------------------------|----------------------------------------------|-----------------------------------|---------------|------|
| E Por                              | tal de Compras do Governo Federal                 |                                              | Buscar no Site                    | ٩             |      |
| dúvidas.                           |                                                   |                                              |                                   |               |      |
| Lic                                | itações                                           | Pregões                                      |                                   |               |      |
| • Avi                              | sos de Licitações                                 | Agendados                                    |                                   |               | , ji |
| • Avi:                             | sos de Licitações do Dia                          | Em andamento                                 |                                   |               |      |
| • Res                              | sultados de Licitações                            | <ul> <li>Realizados, Pendentes de</li> </ul> | e Recurso/Adjudicação/Homologação |               |      |
| • Pes                              | squisa Textual - Editais                          | <ul> <li>Revogados, Anulados ou</li> </ul>   | Abandonados                       |               |      |
| • Ses                              | ssão Pública                                      | <ul> <li>Atas/Anexos</li> </ul>              |                                   |               |      |
| • Ata                              | - Sessão Pública                                  | <ul> <li>Internacionais com Recur</li> </ul> | rso do BID ou BIRD                |               |      |
| Ata                                | 15                                                | Contratos                                    |                                   |               |      |
| • Ata                              | is de Pregão                                      | • Extrato de Contratos SISC                  | 3                                 |               | 1.   |
| • Ata                              | s de Registro de Preço por Material/Serviço       | <ul> <li>Extrato de Contratos Não</li> </ul> | -SISG                             |               | T    |
| • Ges                              | stão de Ata de Registro de Preço/SRP              |                                              |                                   |               |      |
| • Inte                             | enção de Registro de Preço                        |                                              |                                   |               |      |

# 3. Informar a UASG UNIPAMPA 153359 e o nº e ano do pregão

| -)→ C" û                            | 0 🔏 comprasnet.gov.br/livre/Pregao/lista_pregao_filtro.asp?Opc=2                         | 120% … 🗵 🏠 | ⊻ III\ 🗊 📽 |
|-------------------------------------|------------------------------------------------------------------------------------------|------------|------------|
| ACOMPANHAMENTO D                    | DE PREGÃO                                                                                |            |            |
| Pesquisa por: PRE                   | EGÕES EM ANDAMENTO                                                                       |            |            |
| Pregão                              | Eletrônico     O Presencial                                                              |            |            |
| Registro de Preço                   | v Equalização por ICMS v                                                                 |            |            |
| Situação                            | Análise de Proposta                                                                      |            |            |
| Tipo de Suspensão:                  | ~                                                                                        |            |            |
| UF                                  | ~                                                                                        |            |            |
|                                     | Lista de Órgãos (máximo 5 órgãos)                                                        |            |            |
| Cód. UASG<br>(Unid. de Compra)      | 154359 ou                                                                                |            |            |
| Número Pregão                       | 612019 (Preencha número e ano. Ex: 102005)                                               |            |            |
| Data início do<br>envio de proposta | (dd/mm/aaaa)                                                                             |            |            |
| Data início da<br>Sessão Pública    | (dd/mm/aaaa)                                                                             |            |            |
| Caso queira fazer                   | r a pesquisa pela Uasg clique no botão selecionar.                                       |            |            |
| Caso seja informa                   | ado o código da Uasg, a pesquisa será feita pelo código, a lista de UASGs será ignorada. |            |            |
| Limpar OK                           |                                                                                          |            |            |

4. Na sequência deve-se informar o código

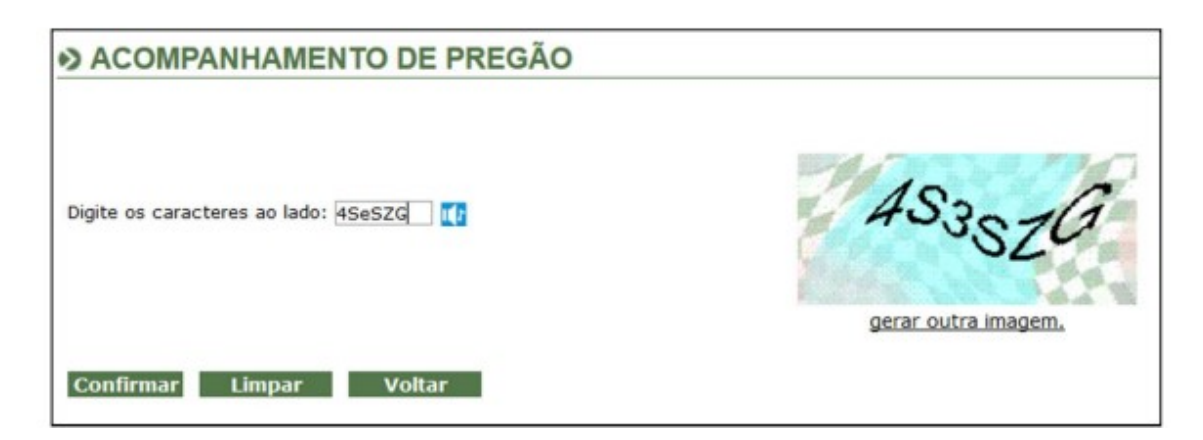

5. Localizar o item e clicar em realizar aceitação

| 30   | ENGATE HIDRÁULICO | Tipo I | Não | Não | Realizar Aceitação | R\$ 3,3000 |
|------|-------------------|--------|-----|-----|--------------------|------------|
| > 31 | REGULADOR TENSAO  | Tipo I | Não | Não | Realizar Aceitação | R\$ 0,8900 |
| 32   | REGULADOR TENSAO  | Tipo I | Não | Não | Realizar Aceitação | R\$ 0,7300 |
| 33   | REGULADOR TENSAO  | Tipo I | Não | Não | Realizar Aceitação | R\$ 0,9200 |
| 34   | REGULADOR TENSAO  | Tipo I | Não | Não | Realizar Aceitação | R\$ 0,8600 |
| 35   | REGULADOR TENSAO  | Tipo I | Não | Não | Realizar Aceitação | R\$ 0,7900 |
| 36   | REGULADOR TENSAO  | Tipo I | Não | Não | Realizar Aceitação | R\$ 0,7700 |

6. Aparecerá os anexos dos lances onde está a proposta da empresa, devendo pegar sempre a primeira colocada e na sequência dos lances, em casos de novos pareceres.

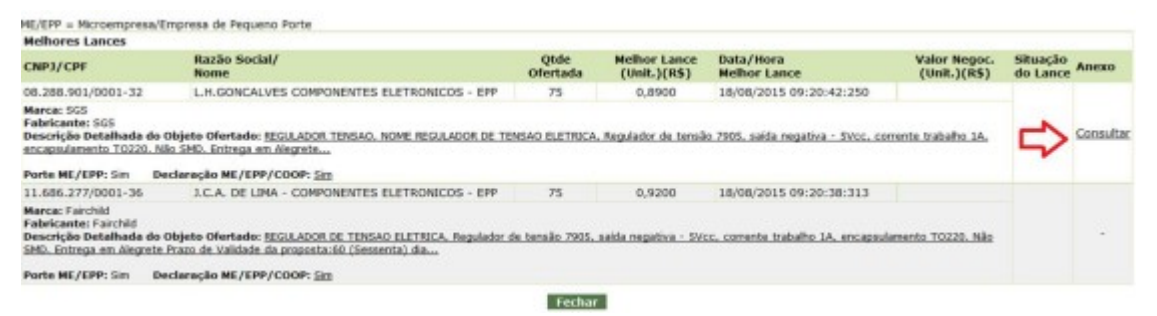

7. Após e baixar a proposta e analisar o que a empresa está ofertando em relação ao que foi solicitado no edital, ver os catálogos, as amostras, etc., para dar o parecer favorável ou desfavorável no item.

#### **REALIZANDO O PARECER NO SEI**

1. Localizar o processo SEI do pregão:

Geralmente, o processo SEI é informado pelo setor de pregões da UNIPAMPA, no mesmo e-mail que pede o parecer, como no exemplo abaixo:

| Parecer técnico PE 61/2019 D Caixa de entrada ×                                                                                                    |                       | × | 0 | 0 |
|----------------------------------------------------------------------------------------------------|-----------------------|---|---|---|
| Pregão Unipampa <pregao@unipampa.edu.br><br/>para mim, HERVAL, FELIPE ▼<br/>Bom dia à todos,</pregao@unipampa.edu.br>                                                                                                    | qua., 1 de jul. 11:18 | ☆ | 4 |   |
| Solicito parecer para o PE 61/2019 - EQUIPAMENTOS E MATERIAL PERMANENTE<br>Processo: 23100.024524/2019-81<br>ATENÇÃO AO REGRAMENTO<br>6. CATÁLOGO/ SELO<br>6.1 Será solicitado catálogo para todo itens desse Pregão.<br>6.2. Será solicitado para os itens : 1,2,3,6,7,8,9,10,11,12,21,22, selo INMETRO. |                       |   |   |   |
| Prazo p/ envio até dia 03/07- 12 horas.                                                                                                    |                       |   |   |   |
| Fico a disposição<br>Obrigada<br>Miriam                                                                                                    |                       |   |   |   |

O processo também pode ser obtido pela planilha de controle dos pregões do ano:

| Resumo do Pedido                                      | n° do<br>pedido no<br>sistema<br>GURI | n° de controle<br>no GURI | Observações<br>sobre a<br>tramitação | arqui<br>vo<br>digit<br>al e<br>arqui<br>vo<br>físico | situação no<br>GURI | Pregão  | abertura<br>/parecer | Processo SEI         |
|-------------------------------------------------------|---------------------------------------|---------------------------|--------------------------------------|-------------------------------------------------------|---------------------|---------|----------------------|----------------------|
| Equipamentos Permanente - Equipamentos<br>hidráulicos | 20824                                 | 57304                     | autorizador                          | ok                                                    | condensado          | 63/2019 | 17/06/2020           | 23100.024555/2019-32 |
| mesa vibratória, e retifica                           | 20843                                 |                           | autorizador                          |                                                       | condensado          | 63/2019 | 17/06/2020           | 23100.024555/2019-32 |
| Osciloscópio Permanente                               | 20867                                 | 57393                     | autorizador                          | ok                                                    | condensado          | 61/2019 |                      | 23100.024524/2019-81 |
| Paquímetro e Micro retifica                           | 20922                                 | 57394                     | autorizador                          | ok                                                    | condensado          | 63/2019 | 17/06/2020           | 23100.024555/2019-32 |
| Abrasão los angeles, vicat, capela                    | 20943                                 | 57465                     | autorizador                          | ok                                                    | condensado          | 63/2019 | 17/06/2020           | 23100.024555/2019-32 |

Ou pode ser obtido pesquisando diretamente pelo número do pregão no SEI, colocando, por exemplo, na barra de pesquisa o nº do pregão 61/2019

|                                                                                                    | occurro, alexandroomonia                  | Data. 02/00/2020                               |         |
|----------------------------------------------------------------------------------------------------|-------------------------------------------|------------------------------------------------|---------|
| Que licitação: Pregão Eletrônico-Registro de Preço № 23100.019114/2019-19 (Aviso D.O.U. PE 49.2019 02.06 | 5.2020)                                   |                                                | 0303967 |
| ELETRÔNICO Nº 61/2019 - UASG 154359 Nº Processo: 23100.024524/2019. Objeto: Pregão Eletrônico ,para a    | -                                         |                                                |         |
| Unidade Geradora: DPREG                                                                                  | Usuário: miriamoliveira                   | Data: 02/06/2020                               |         |
| Licitação: Pregão Eletrônico-Registro de Preço Nº 23100.024524/2019-81 (Aviso D.O.U. PE 61.2019 02.02    | 2.2020)                                   |                                                | 0303963 |
| ELETRÔNICO Nº 61/2019 - UASG 154359 Nº Processo: 23100.024524/2019. Objeto: Pregão Eletrônico ,para a    |                                           |                                                |         |
| Unidade Geradora: DPREG                                                                                  | Usuário: miriamoliveira                   | Data: 02/06/2020                               |         |
| 🍄 Licitação: Pregão Eletrônico-Registro de Preço № 23100.018255/2019-14 (Aviso D.O.U. PE 41.2019)        |                                           |                                                | 0303960 |
| ELETRÔNICO Nº 61/2019 - UASG 154359 Nº Processo: 23100.024524/2019. Objeto: Pregão Eletrônico ,para a    |                                           |                                                |         |
| Unidade Geradora: DPREG                                                                                  | Usuário: miriamoliveira                   | Data: 02/06/2020                               |         |
| Licitação: Pregão Eletrônico-Registro de Preço № 23100.024524/2019-81 ( <u>Edital PE 61.2019</u> )       |                                           |                                                | 0303139 |
| Minuta PREGÃO ELETRÔNICO Nº 61/2019 Processo Administrativo nº 23100.024524/2010 91 Torna ge PR          | EGÃO Nº 61/2019 ANEXO I TERMO DE REFERÊNC | IA 1. ESPECIFICAÇÕES DO OBJETO Item Pregão Cod |         |
| Unidade Geradora: DPREG Edital PE 61.2019                                                                | Usuário: miriamoliveira                   | Data: 29/05/2020                               |         |
| Licitação: Pregão Eletrônico-Registro de Preço № 23100.024524/2019-81 (Minuta Edital 61/2019)            |                                           |                                                | 0255980 |
| Minuta PREGÃO ELETRÔNICO Nº 61/2019 Processo Administrativo nº 23100.024524/2019-81 Torna-se             |                                           |                                                |         |
| Unidade Geradora: DPREG*                                                                                 | Usuário: miriamoliveira                   | Data: 26/02/2020                               |         |

#### Localizando o processo SEI:

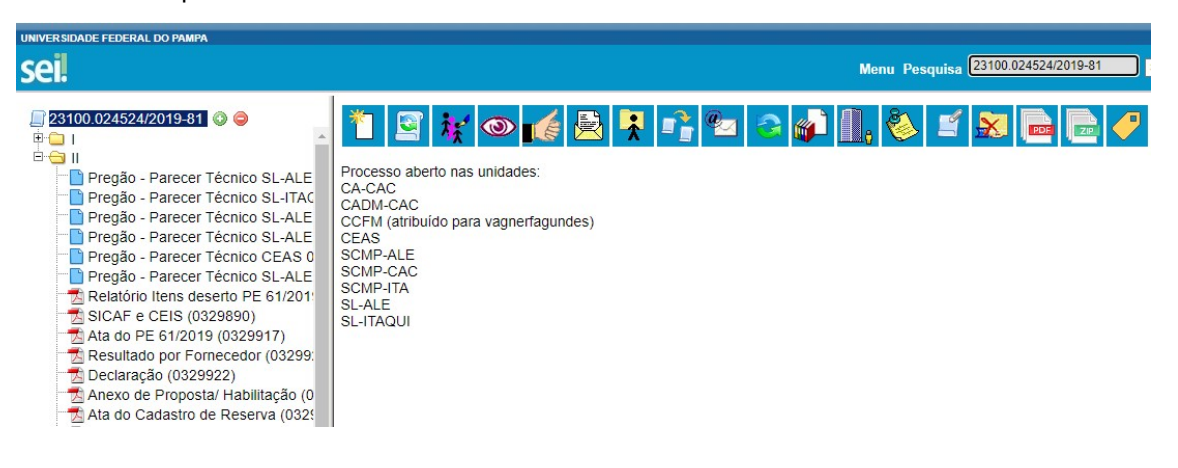

2. Incluindo o parecer - clicar em Incluir documento

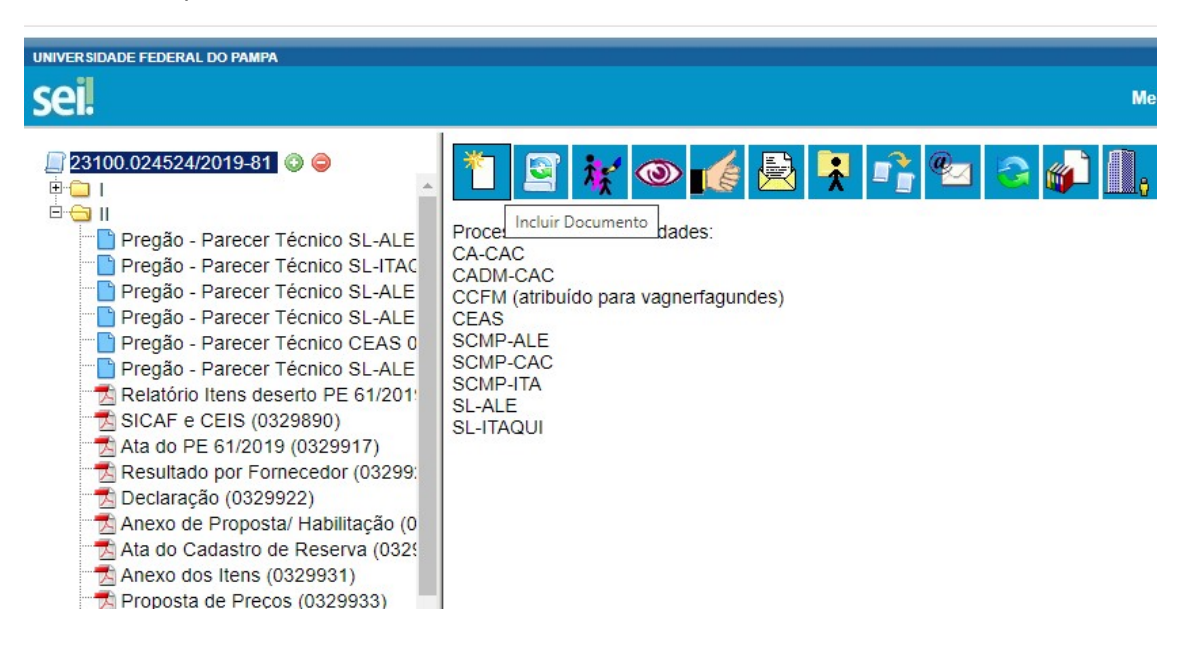

3. Pesquisar – Pregão – parecer técnico

| UNIVERSIDADE FEDERAL DO PAMPA                                                                                                    |                 |                                                                    | Menu Pesquisa | 23100.024524/2019-81 |
|----------------------------------------------------------------------------------------------------|-----------------|--------------------------------------------------------------------|---------------|----------------------|
| 23100.024524/2019-81       Image: Control of the system of the system of | Gerar Documento | Escolha o Tipo do Documento:<br>pregão<br>Pregão - Parecer Técnico |               |                      |

4. Preencher a capa do parecer com as informações do pregão e marcar público e confirmar

#### dados.

|                                    |                                         | riegao - raiecei iec                  | meo                                            |                                |
|------------------------------------|-----------------------------------------|---------------------------------------|------------------------------------------------|--------------------------------|
| 23100.024524/2019-81 ③             | Texto Inicial                           |                                       |                                                |                                |
| Ē 🗀 1 🔬                            |                                         |                                       |                                                |                                |
| 🖻 😁 🔲                              | O Documento Modelo                      |                                       |                                                |                                |
| Pregão - Parecer Técnico SL-ALE    | <ul> <li>Texto Padrão</li> </ul>        |                                       |                                                |                                |
| Pregão - Parecer Técnico SL-ITAC   | Nenhum                                  |                                       |                                                |                                |
| Pregão - Parecer Técnico SL-ALE    |                                         |                                       |                                                |                                |
| Pregão - Parecer Técnico SL-ALE    | Descrição:                              |                                       |                                                |                                |
| Pregão - Parecer Técnico CEAS 0    | PARECER ITEM 1 - PREGAO 61.2019         |                                       |                                                |                                |
| Pregão - Parecer Técnico SL-ALE    | Classificação por Assuntos:             |                                       |                                                |                                |
| Relatório Itens deserto PE 61/201  |                                         |                                       |                                                |                                |
| SICAF e CEIS (0329890)             | 092 - CONTRATAÇÃO E EXECUÇÃO DE SERVICO | (Incluem-se documentos referentes a t | ndas as fases da prestação de servico por pess | na iur 🚬 🔎 🦋                   |
| Ata do PE 61/2019 (0329917)        |                                         |                                       |                                                |                                |
| Resultado por Fornecedor (03299)   |                                         |                                       |                                                |                                |
| Declaração (0329922)               |                                         |                                       |                                                | *                              |
| Anexo de Proposta/ Habilitação (0  | Observações desta unidade:              |                                       |                                                |                                |
| Ata do Cadastro de Reserva (032)   |                                         |                                       |                                                |                                |
| Anexo dos Itens (0329931)          |                                         |                                       |                                                |                                |
| Proposta de Precos (0329933)       |                                         |                                       |                                                | 1                              |
| Termo de Adjudicação (0329942)     |                                         |                                       |                                                |                                |
| Termo de Homologação (0329945      | Nível de Acesso                         |                                       |                                                |                                |
| Esclaracimento Pregão 61/2019 (    |                                         |                                       |                                                |                                |
| Despache DDDEC 0220040             | Sigiloso                                | Restrito                              | Público                                        |                                |
| Compress Formulária de Caliaita el |                                         |                                       |                                                |                                |
| Compras. Pormulario de Solicitaça  |                                         |                                       |                                                |                                |
| Financas: Sical (0352591)          |                                         |                                       |                                                | <u>C</u> onfirmar Dados ∐oltar |

5. Após a criação do parecer clicar no ícone de Editar conteúdo e editar o formulário com as informações:

| UNIVERSIDADE FEDERAL DO PAMPA                                              | Menu Pesquisa 23100.024524/2019-81                                                                                                    |
|----------------------------------------------------------------------------|----------------------------------------------------------------------------------------------------|
| 23100.024524/2019-81<br>⇒ 1<br>⇒ 1<br>⇒ 1<br>⇒ 1<br>⇒ 1<br>⇒ 1<br>⇒ 1<br>⇒ | Image: Image: |
| Termo de Homologação (0329945<br>Esclarecimento Pregão 61/2019 (           | Nº DO PREGÃO UNIDADE SOLICITANTE                                                                                                    |

O editor do formulário é como um editor de texto, podendo se incluir linhas ou excluir, copiar e colar, etc..

6. Para finalizar é preciso assinar o assinando o parecer no processo.

| UNIVERSIDADE FEDERAL DO PAMPA                                                                                                    | 4 |                                                                                                    |                                                                                                    |
|----------------------------------------------------------------------------------------------------|---|----------------------------------------------------------------------------------------------------|----------------------------------------------------------------------------------------------------|
| sei.                                                                                                    |   |                                                                                                    | Menu Pesquisa 23100.024524/2019-81 S                                                                                                    |
| Controle de Processos<br>Iniciar Processo<br>Pesquisa<br>Base de Conhecimento<br>Textos Padrão<br>Modelos Favoritos<br>Blocos de Assinatura<br>Blocos de Assinatura<br>Blocos de Reunião<br>Blocos de Reunião<br>Blocos Internos<br>Contatos<br>Acompanhamento Especial<br>Marcadores<br>Pontos de Controle<br>Estatísticas | Þ | <ul> <li>23100.024524/2019-81</li> <li>SICAF e CEIS (032989)</li> <li>Ata do PE 61/2019 (0325</li> <li>Resultado por Fornecedo</li> <li>Declaração (0329922)</li> <li>Anexo de Proposta/ Habi</li> <li>Ata do Cadastro de Rese</li> <li>Anexo dos Itens (03293)</li> <li>Proposta de Preços (032</li> <li>Termo de Adjudicação (0</li> <li>Termo de Homologação (</li> <li>Esclarecimento Preção 6</li> <li>Despacho DPREG 03295</li> <li>Compras: Formulário de</li> <li>Finanças: Sicaf (035259)</li> </ul> | Image: Second second second |
| Grupos                                                                                                    | • | Finanças: Sicaf (035259)                                                                                                    | IDENTIFICAÇÃO DA UNIDADE SOLICITANTE                                                                                                    |
|                                                                                                    |   | Finanças: Sical SICAF Q                                                                                                    | SETOR DE COMPRAS, MATERIAL E PATRIMONIO<br>COORDENACAO ADMINISTRATIVA<br>DIRECAO DO CAMPUS<br>CAMPUS A LECDETE                                                                                                    |

SCPM - Frank - 25 set 2020